# 1. 进入"随申办市民云" app, 点击"查询"

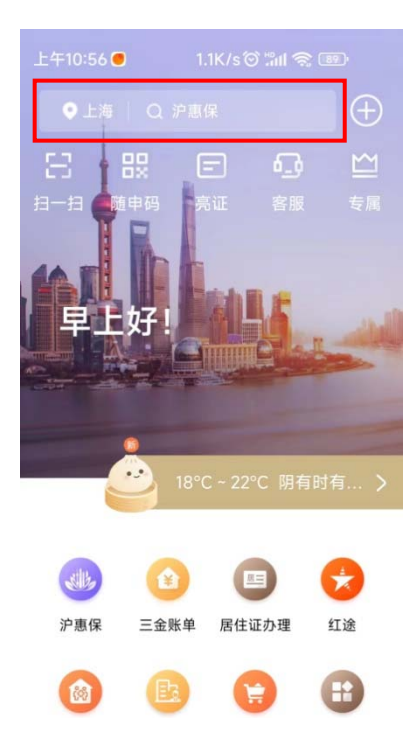

2. 在"查询"框里面输入"社保",然后选择"参保人员城镇职工基本养老保险缴费情况"

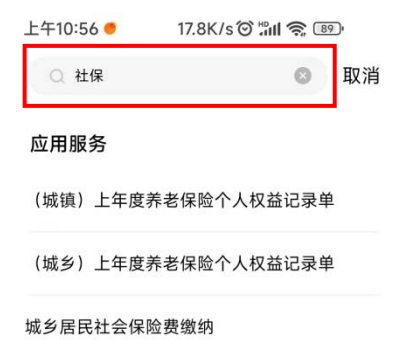

个人社保缴费

灵活就业人员社会保险费缴纳

城乡居民社会保险费缴费记录查询

灵活就业社会保险费缴费记录查询

参保人员城镇职工基本养老保险缴费情况

# 3. 点击"我已知晓"

上午10:57 🖲 0.8K/s 🗇 📶 📚 🕮

#### 办证须知

1、本缴费情况的信息,以申请打印时点上的参保

1、本邀费情况的信息,以申请打印时点上的参保 燃费情况入你据,供参考。
2、根据当前本市社会保险费做费记账规则,最近 一个月的缴费或处于缴费扣款途中,尚未记账。
3、本缴费情况加监电子印座,与社保经办机构印 章具有同等效力,不再另行盖章。
4、本缴费情况自出具之日起2个月内,可通过"上 海社会保险服务例一个人办事平台一缴费证明验 证"进行验证。

我已知晓

# 4. 点击"查询"

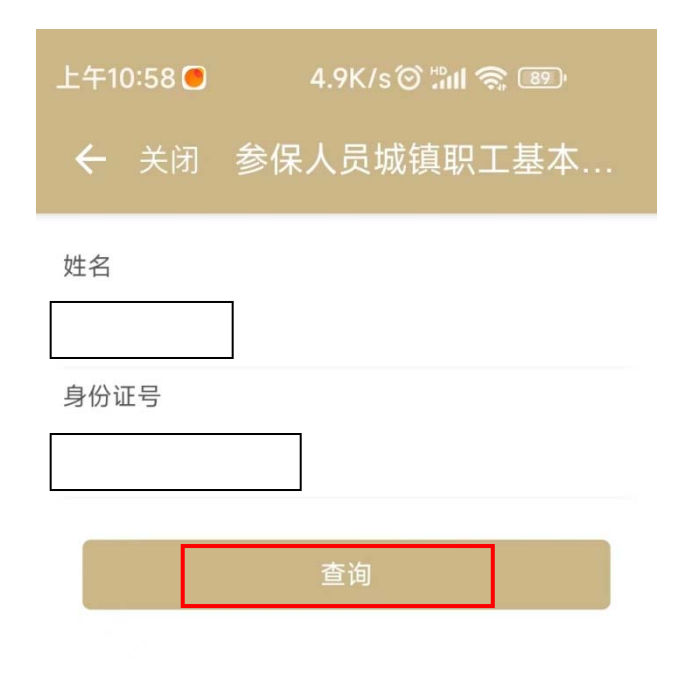

### 5. 形成查询结果, "保存图片"并打印

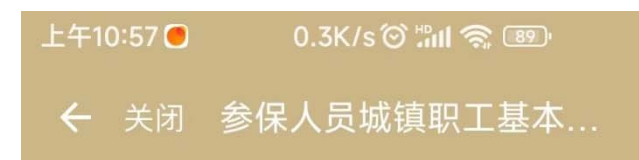

### 参保人员城镇职工基本养老保险缴费情况查询结 果

温馨提示:点击图片展示大图,点击保存图片按钮可保 存至相册。

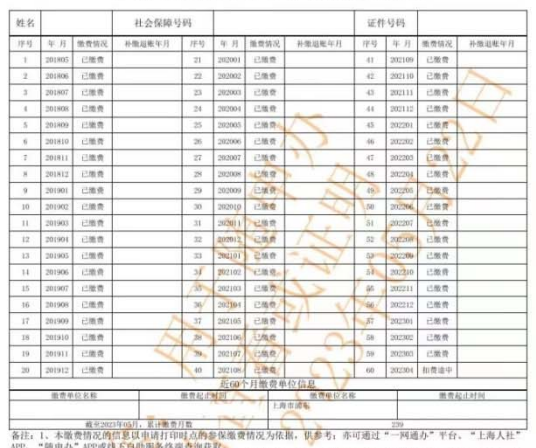

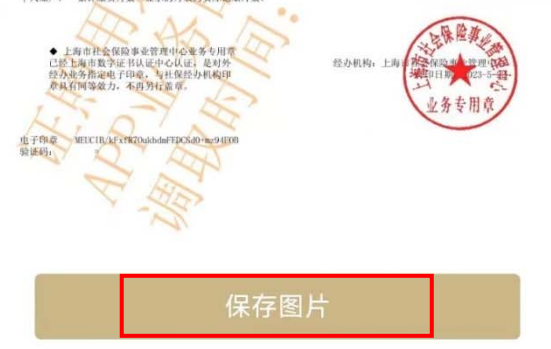

参保人员城镇职工基本养老保险缴费情况